# **CRISP eReferral Tool** Starter Guide

Please email support@crisphealth.org for any issues, suggestions or defects.

# **Referral Submission Process**

Please email support@crisphealth.org for any issues, suggestions or defects.

# **CRISP eReferral Tool** - Referral Submission Process

#### **ULP Login & Patient Search**

(1) Log into to the Unified Landing Page at ulp.crisphealth.org (1a) then search the desired patient (First Name, Last Name, and Date of Birth are required). (1b) Once the patient list loads, any potential matches that meet your criteria will appear. The results will show the likelihood of a patient match by ranking levels indicated by likely, very likely, and potential. Select the most appropriate patient by clicking the box in the "Include" column on the right-hand side of the screen then access the "Referrals Web Form" by clicking the "Referrals" tab at the top of the screen or (1c) hovering over the selected patient to prompt the applications drop down option.

| Sign In<br>Email Address                                                                                                    |                                                            |
|----------------------------------------------------------------------------------------------------|------------------------------------------------------------|
| Password                                                                                                    |                                                            |
| Sign In  Forgot Password                                                                                                    |                                                            |
| <ul> <li>Home - Unified Landing Page x +</li> <li>← → C a ulp.crisphealth.org/web/guest/webcome</li> <li>CRISP Unified Landing Page</li> </ul>                                               | →                                                          |
| HOME PATIENT SNAPSHOT ENS PROMPT HEALTH RECORDS PDMP IMAGING-WORKLIST                                                                                                    | RRALS HEALTH RECORDS REFERRAL PORTAL CBO REFERRAL WORKLIST |
| Fatterit Search     First Name(Required)     Date Of Birth       Integrations     patone     01                                                                                              | (Required)<br>01 2001 PATIENT SEARCH                       |
| Patient Search Results                                                                                                    |                                                            |
| FIRST         LAST         DATE OF BIRTH         CRISP ID         GENDER         ADDRESS           Patone         Integrations         01/01/2001         214684535         1234 Integration | St. Baltimore, MD 21201                                    |

# **CRISP eReferral Tool** - Referral Submission Process

#### **Referrals Tab: Web Form** 2

Once in the "Referrals" tab, the Web Form will prepopulate with patient demographic information. Patient Vitals, Alternate Phone Number, and Email sections must be completed manually.

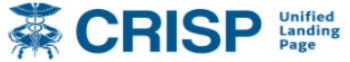

HOME PATIENT SNAPSHOT ENS PROMPT HEALTH RECORDS PDMP IMAGING-WORKLIST

COVID-19 LAB TOOLS NO PATIENT:

|   |                                     | Referral               |       |                |
|---|-------------------------------------|------------------------|-------|----------------|
| e | Patient Information                 |                        |       |                |
|   | * First Name                        | Middle Name            |       | * Last Name    |
|   | Patone                              |                        |       | Integrations   |
|   | * Date of Birth (Format MM/DD/YYYY) |                        |       |                |
|   | 01/01/2001                          |                        |       |                |
|   | * Home Address 1                    | * Phone Number         |       | * Туре         |
|   | 1234 Integrations St.               | 667-2131111            |       | Home 🗸         |
|   | Home Address 2                      | Alternate Phone Number |       | Type           |
|   |                                     |                        |       | · ippe         |
|   |                                     |                        | *     |                |
|   | Patking and                         | State                  | - ZIP | Email          |
|   | Baitimore                           | MD                     | 21201 |                |
|   | Patient Vitals                      |                        |       |                |
|   | вмі                                 | HbA1c                  |       | Blood Pressure |
|   |                                     |                        |       |                |
|   | Cholesterol                         | Easting Glucose        |       |                |
|   |                                     |                        |       |                |
|   |                                     |                        |       |                |
|   | Referring Physician                 |                        |       |                |
|   | * Name                              |                        |       |                |
|   |                                     |                        |       |                |
|   |                                     |                        |       |                |

# **CRISP eReferral Tool** - Referral Submission Process

## Organization and Program Selections

(3)Select a CBO from the "Organization" dropdown(3a) Select a "Program".(3b) The selected Program's description will pop up to the right of the CBO and Program selection.

| holesterol                                                                             | Fasting Glucose                                                  |  |
|----------------------------------------------------------------------------------------|------------------------------------------------------------------|--|
|                                                                                        |                                                                  |  |
|                                                                                        |                                                                  |  |
| - Referring Physician                                                                  |                                                                  |  |
| $\bigcirc$ Lam referring this patient myself $\bigcirc$ L                              | am referring this patient on behalf of a physician               |  |
|                                                                                        |                                                                  |  |
| Referral Program - Meals on Wheels of Cent                                             | ral                                                              |  |
| Organization Maryland provides home                                                    | e Programs                                                       |  |
| Meals on Wheels                                                                        | h                                                                |  |
| services to seniors,                                                                   | Home Delivered Meals - Meals on Wheels of Baltimore City         |  |
| individuals with disabilitie                                                           | Home Delivered Meals - Meals on Wheels of Baltimore County       |  |
| and other homebound adu                                                                | Home Delivered Meals - Meals on Wheels of Carroll County         |  |
| throughout central Maryla<br>Please enter all relevant information that you would like | nd.<br>Herayed to the accepting provider below:                  |  |
| Example: Luke Skywalker is a 44 y.o. male who presented to A                           | ABC Family Practice and qualifies for enrollment into a DPP. Per |  |
| most recent encounter on 4/1/19, BMI is 32, HbA1c level is 6.                          | 2. No previous diagnosis of DM1 or DM2. Counseled patient on     |  |
| lifestyle changes including healthy eating habits and fitness h                        | egimens.                                                         |  |
| haracters remaining: 200                                                               |                                                                  |  |
| ease keep a copy of this referral for your records.                                    |                                                                  |  |
| case neep a copy of any release for your records.                                      |                                                                  |  |

#### Submitting the Web Form

The comment box is a required field provided for sharing pertinent patient notes with the CBO. Once the Web Form is complete, check the 'Patient Consent" box then click "Submit" to send the referral.

| throughout central Maryland.     Please enter all relevant information that you would nice reaged to the accepting provider below:     Example: Luke Skywalker is a 44 y.o. male who presented to ABC Family Practice and qualifies for enrollment into a DPP. Per     most recent encounter on 4/1/19, BMI is 32, HbA1c level is 6.2. No previous diagnosis of DM1 or DM2. Counseled patient on     lifeted to the particular backburger is a defined reading and filters reaginger. | Meals on Wheels                                                                       | reduction, and supportive<br>services to seniors,<br>individuals with disabilities,<br>and other homebound adult          | Home Delivered Meals - Meals on Wheels<br>Home Delivered Meals - Meals on Wheels<br>Home Delivered Meals - Meals on Wheels<br>Home Delivered Meals - Meals on Wheels | of Anne Arundel County (Northern 2/3rds)<br>of Baltimore City<br>of Baltimore County<br>of Carroll County |
|----------------------------------------------------------------------------------------------------|---------------------------------------------------------------------------------------|----------------------------------------------------------------------------------------------------|----------------------------------------------------------------------------------------------------|----------------------------------------------------------------------------------------------------|
| inestrie changes including reality earling nabits and nuress regiments.                                                                                                    | Example: Luke Skywalker is<br>most recent encounter on<br>lifestyle changes including | a 44 y.o. male who presented to ABC<br>4/1/19, BMI is 32, HbA1c level is 6.2. I<br>healthy eating habits and fitness regi | CFamily Practice and qualifies for enrollment into a DPP. Per<br>No previous diagnosis of DM1 or DM2. Counseled patient or<br>mens.                                  |                                                                                                    |

# Community Based Organization (CBO) Workflow

This section will outline the eReferral workflow for sites receiving referrals.

Please email support@crisphealth.org for any issues, suggestions or defects.

#### ULP Login and Referrals Tab

Log into the CRISP Unified Landing Page (ULP) at ulp.crisphealth.org then click the "CBO Referral Worklist" tab at the top of the screen. *The additional highlighted sections below will be discussed further in the document.* 

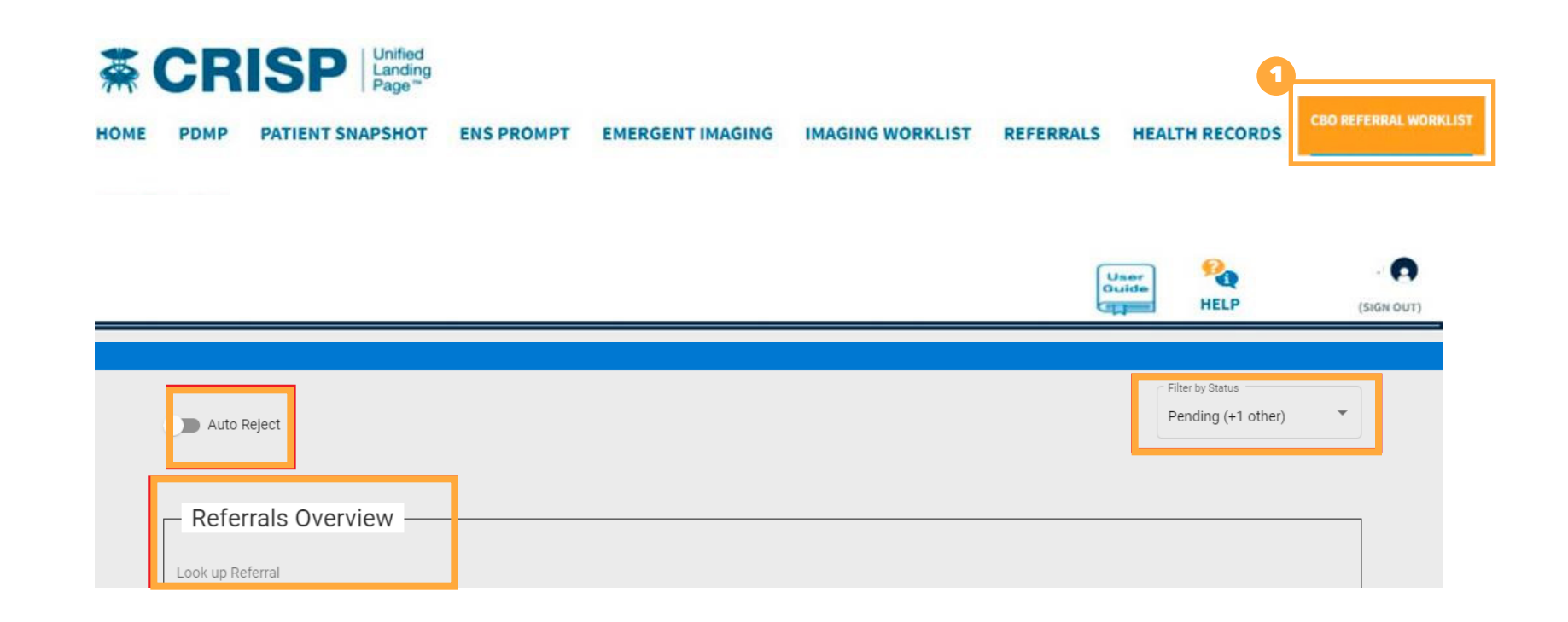

## **2** Referrals Overview Page

The Referrals Overview page provides a comprehensive list of all patients referred to the CBO through the CRISP Referral tool along with a host of other identifiers such as the patient's referral status and the referring provider.

Filter by Status

|   | Auto Reject                         |            |              |                  |                     |              |                              | Pending (+1 other) |
|---|-------------------------------------|------------|--------------|------------------|---------------------|--------------|------------------------------|--------------------|
|   |                                     |            |              |                  |                     |              |                              |                    |
| 0 |                                     |            |              |                  |                     |              |                              |                    |
| 7 | – Referrals C                       | )verview – |              |                  |                     |              |                              |                    |
|   | Look up Referral                    |            |              |                  |                     |              |                              |                    |
|   | Name (last, first)                  | Gender     | DOB          | Doctor           | Health Org.         | Ref. Date    | Referral Status 🕹 Accepted D | ate Programs       |
|   | <u>AutoReject7,</u><br><u>Test7</u> |            | Apr 24, 2000 | Dr. Minnie Mouse | Yono Hospitals      | Sep 30, 2020 | Change Status<br>Pending     | 0/0/2              |
|   | <u>Tester84,</u><br><u>Someone</u>  |            | May 2, 1963  | Dr. Minnie Mouse | Meghan<br>Hospitals | Sep 30, 2020 | Change Status<br>Pending     | 0/0/3              |
|   | <u>AutoReject3,</u><br><u>Test3</u> |            | Apr 24, 2000 | Dr. Minnie Mouse | Yono Hospitals      | Sep 30, 2020 | Change Status<br>Pending     | 0/0/2              |
|   | <u>AutoReject2,</u><br><u>Test2</u> |            | Apr 24, 2000 | Dr. Minnie Mouse | Yono Hospitals      | Sep 30, 2020 | Change Status<br>Pending     | 0/0/2              |

#### Referrals Overview Page: Auto Rejection

If the CBO can no longer accomodate new referrals, toggle the "Auto Reject" button to enable the auto rejection functionality. Auto Rejection will automatically communicate to the referring person that the submitted referral has been rejected.

| 3 Auto Re                        | eject          |           |              |                  |                     |              |                            | Pending (+1 other) |
|----------------------------------|----------------|-----------|--------------|------------------|---------------------|--------------|----------------------------|--------------------|
| - Referr                         | rals C         | verview – |              |                  |                     |              |                            |                    |
| Look up Refe                     | erral          |           |              |                  |                     |              |                            |                    |
| Name (las                        | t, first)      | Gender    | DOB          | Doctor           | Health Org.         | Ref. Date    | Referral Status 🕹 Accepted | Date Programs      |
| <u>AutoReje</u><br><u>Test7</u>  | e <u>ct7</u> , |           | Apr 24, 2000 | Dr. Minnie Mouse | Yono Hospitals      | Sep 30, 2020 | Change Status<br>Pending   | 0/0/2              |
| <u>Tester84</u><br><u>Someon</u> | ,<br><u>e</u>  |           | May 2, 1963  | Dr. Minnie Mouse | Meghan<br>Hospitals | Sep 30, 2020 | Change Status<br>Pending   | 0/0/3              |
| <u>AutoReje</u><br><u>Test3</u>  | ect3,          |           | Apr 24, 2000 | Dr. Minnie Mouse | Yono Hospitals      | Sep 30, 2020 | Change Status<br>Pending   | 0/0/2              |
| <u>AutoReje</u><br><u>Test2</u>  | <u>ect2,</u>   |           | Apr 24, 2000 | Dr. Minnie Mouse | Yono Hospitals      | Sep 30, 2020 | Change Status<br>Pending   | 0/0/2              |

#### Referrals Overview Page: Filtering and Status Updates

Each column can be filtered for optimized viewing. Navigate to the top right corner of the screen to select desired filtering from the filters button provided.

(4a) The patient's referral status can be updated by clicking the dropdown and (4b) filtered by selecting the appropriate status indicator.

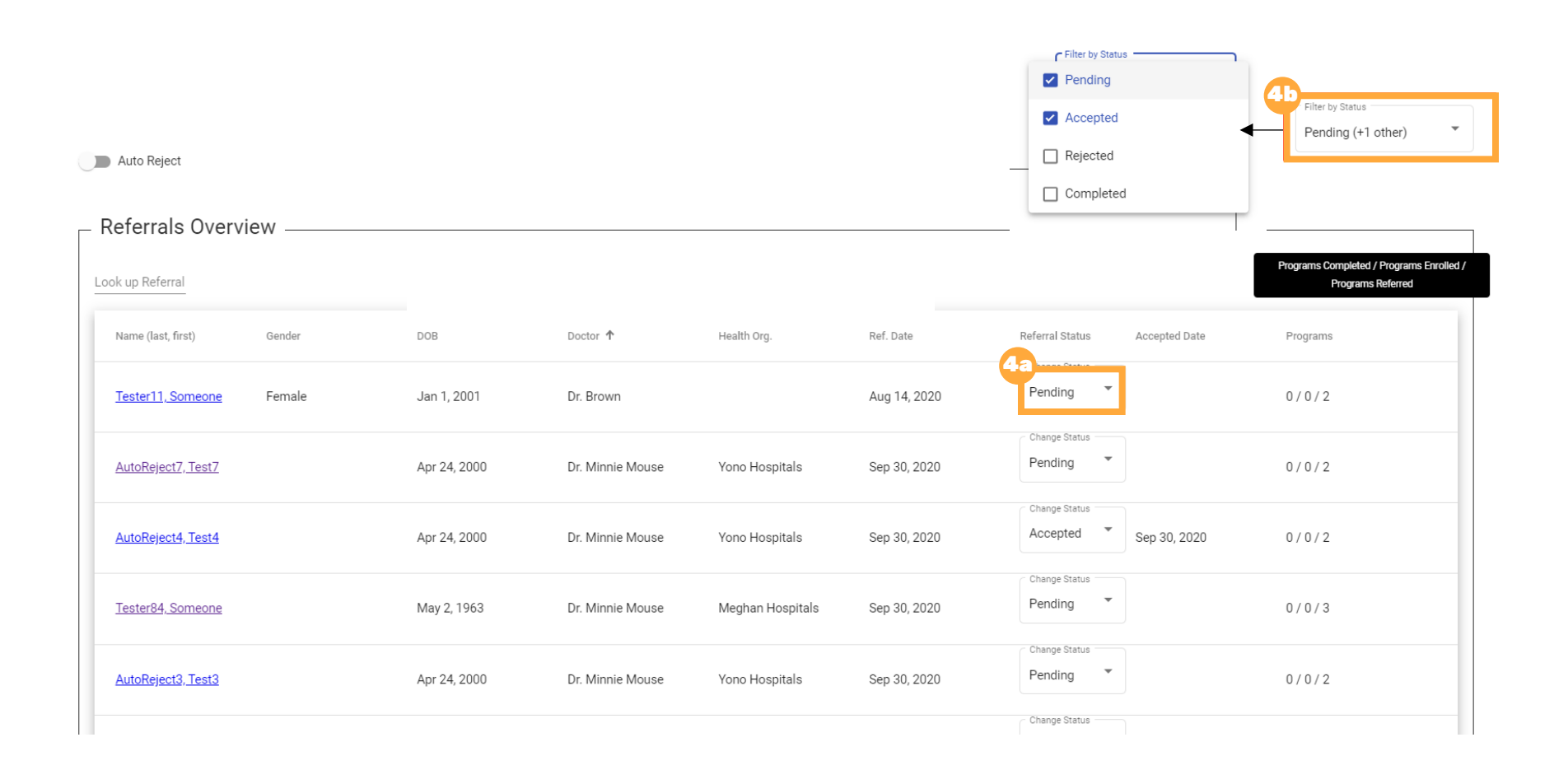

#### **Advanced Search**

To search for a specific referral (patient, provider, etc.) navigate to the "Look up Referral" field in the top left corner of the screen to begin search. Please note, when searching dates the following format is required: MM/DD/YYYY.

|   |                    |                   |             |            |             |              |                                            | Pending (+1 other) |
|---|--------------------|-------------------|-------------|------------|-------------|--------------|--------------------------------------------|--------------------|
|   | Auto Reject        |                   |             |            |             |              |                                            |                    |
| 5 | - Referrals Overvi | ew                |             |            |             |              |                                            |                    |
|   | Name (last, first) | Gender            | DOB         | Doctor     | Health Org. | Ref. Date    | Referral Status 🎍 Accepted Date            | Programs           |
|   | Tester13, Someone  | Female            | Jan 1, 2001 | Dr. Purple |             | Aug 14, 2020 | Accepted Sep 23, 2020                      | 1/1/2              |
|   | Tester12, Someone  | Prefer Not to Say | Jan 1, 2001 | Dr. Purple |             | Aug 14, 2020 | Change Status<br>Accepted The Sep 23, 2020 | 0/2/2              |
|   | Export to Excel    |                   |             |            |             |              | ltems per page: 25 ▼ 1 - 2                 | 2 of 2   < < > >   |

## **Export To Excel**

To download a report of referred patients and additional datasets, click the green "Export to Excel" button at the bottom of the Referrals Overview page.

| Tester13, Someone       | Female            | Jan 1, 2001 | Dr. Purple | Aug 14, 2020 | Accepted Status Sep 23, 2020 1/1/2         |
|-------------------------|-------------------|-------------|------------|--------------|--------------------------------------------|
| Tester12, Someone       | Prefer Not to Say | Jan 1, 2001 | Dr. Purple | Aug 14, 2020 | Accepted Status Sep 23, 2020 0 / 2 / 2     |
| Tester9, Someone        | Female            | Jan 1, 2001 | Dr. Olive  | Aug 14, 2020 | Accepted Status Sep 23, 2020 1/1/2         |
| <u>Tester7, Someone</u> | Male              | Jan 1, 2001 | Dr. Olive  | Aug 12, 2020 | Accepted Aug 4, 2012 0 / 1 / 2             |
| Export to Excel         |                   |             |            |              | Items per page: 25 ▼ 1 − 14 of 14  < < > > |

|    | A                                    | В           | С          | D           | E             | F             | G        | Н          | 1        | J                | К     | L           | N     | I N         | 0      | Р       | Q       | R           | S       | Т          | U         |
|----|--------------------------------------|-------------|------------|-------------|---------------|---------------|----------|------------|----------|------------------|-------|-------------|-------|-------------|--------|---------|---------|-------------|---------|------------|-----------|
| 1  | confirmationNumber 🗸                 | firstName 🔻 | middlel 👻  | lastName 👻  | dateOfBirth 🔻 | phoneNumber 🔻 | phoneN 👻 | alternat 🔻 | alternat | homeAddress1     | homeA | city 🔻      | state | 👻 country 👻 | zip    | r bmi 🔻 | hba1c 🖪 | r bloodPi ▼ | cholest | fasting( - | referrin  |
| 2  | 1d1d1216-559b-4251-1f15-afc6723d3b21 | Test7       |            | AutoReject7 | 04/24/2000    |               |          |            |          |                  |       |             |       |             |        |         |         |             |         |            | Dr. Minn  |
| 3  | 1d1d1216-559b-4251-1f15-afc6723d3b21 | Test7       |            | AutoReject7 | 04/24/2000    |               |          |            |          |                  |       |             |       |             |        |         |         |             |         |            | Dr. Minn  |
| 4  | 1d4d7776-559b-4251-9f55-afc6723d3b21 | Test4       |            | AutoReject4 | 04/24/2000    |               |          |            |          |                  |       |             |       |             |        |         |         |             |         |            | Dr. Minn  |
| 5  | 1d4d7776-559b-4251-9f55-afc6723d3b21 | Test4       |            | AutoReject4 | 04/24/2000    |               |          |            |          |                  |       |             |       |             |        |         |         |             |         |            | Dr. Minn  |
| 6  | 1032c917-7c3f-48c4-8bcd-7adbe29c7084 | Someone     | middletest | Tester84    | 05/02/1963    | 301-222-5555  | work     | 301-222-2  | home     |                  |       | Los Angel   | e CA  |             | 33333  | 20      |         |             | 100     | normal     | Dr. Minn  |
| 7  | 1032c917-7c3f-48c4-8bcd-7adbe29c7084 | Someone     | middletest | Tester84    | 05/02/1963    | 301-222-5555  | work     | 301-222-2  | home     |                  |       | Los Angel   | еCA   |             | 33333  | 20      |         |             | 100     | normal     | Dr. Minn  |
| 8  | 1032c917-7c3f-48c4-8bcd-7adbe29c7084 | Someone     | middletest | Tester84    | 05/02/1963    | 301-222-5555  | work     | 301-222-2  | home     |                  |       | Los Angel   | e CA  |             | 33333  | 20      |         |             | 100     | normal     | Dr. Minn  |
| 9  | 1d5d7366-559b-4251-9f55-afc6723d3b21 | Test3       |            | AutoReject3 | 04/24/2000    |               |          |            |          |                  |       |             |       |             |        |         |         |             |         |            | Dr. Minn  |
| 10 | 1d5d7366-559b-4251-9f55-afc6723d3b21 | Test3       |            | AutoReject3 | 04/24/2000    |               |          |            |          |                  |       |             |       |             |        |         |         |             |         |            | Dr. Minn  |
| 11 | 1b5b7367-789b-4241-9f94-afc6723d3b21 | Test2       |            | AutoReject2 | 04/24/2000    |               |          |            |          |                  |       |             |       |             |        |         |         |             |         |            | Dr. Minn  |
| 12 | 1b5b7367-789b-4241-9f94-afc6723d3b21 | Test2       |            | AutoReject2 | 04/24/2000    |               |          |            |          |                  |       |             |       |             |        |         |         |             |         |            | Dr. Minn  |
| 13 | 1032c917-7c3f-48c4-8bcd-7adbe29c7083 | Someone     | middletest | Tester83    | 05/02/2000    | 301-222-5555  | work     | 301-222-2  | home     |                  |       | Los Angel   | еCA   |             | 33333  | 20      |         |             | 100     | normal     | Dr. Minn  |
| 14 | 1032c917-7c3f-48c4-8bcd-7adbe29c7083 | Someone     | middletest | Tester83    | 05/02/2000    | 301-222-5555  | work     | 301-222-2  | home     |                  |       | Los Angel   | e CA  |             | 33333  | 20      |         |             | 100     | normal     | Dr. Minn  |
| 15 | 1032c917-7c3f-48c4-8bcd-7adbe29c7083 | Someone     | middletest | Tester83    | 05/02/2000    | 301-222-5555  | work     | 301-222-2  | home     |                  |       | Los Angel   | еCA   |             | 33333  | 20      |         |             | 100     | normal     | Dr. Minn  |
| 16 | 1032c917-7c3f-48c4-8bcd-7adbe29c7082 | Someone     | middletest | Tester82    | 01/22/1972    | 301-222-5555  | work     | 301-222-2  | home     |                  |       | Springfield | d MO  |             | 33333  | 20      |         |             | 100     | normal     | Dr. Minn  |
| 17 | 1032c917-7c3f-48c4-8bcd-7adbe29c7082 | Someone     | middletest | Tester82    | 01/22/1972    | 301-222-5555  | work     | 301-222-2  | home     |                  |       | Springfield | d MO  |             | 33333  | 20      |         |             | 100     | normal     | Dr. Minn  |
| 18 | 1032c917-7c3f-48c4-8bcd-7adbe29c7082 | Someone     | middletest | Tester82    | 01/22/1972    | 301-222-5555  | work     | 301-222-2  | home     |                  |       | Springfield | d MO  |             | 33333  | 20      |         |             | 100     | normal     | Dr. Minn  |
| 19 | 1c4a7384-688a-4221-9f74-afc7723b3c07 | Someone     |            | Tester15    | 01/01/0001    | 9858745445    |          |            |          | 123 eutaw street |       | Baltimore   | MD    |             | 500058 | 25      |         | 2547        | 5478G   |            | Dr. Yello |
| ~~ |                                      | -           |            |             | a. /a. /aaa.  |               |          |            |          | 400              |       | 6 W         | • • • |             |        | 07      |         | 05.17       | C 1700  |            | 6 V U     |

#### Patient Details Overview

To view patient details, select the appropriate patient to review the "Referral Details" which includes all the details captured by the referring provider at the time of referral. Referral Status updates can be completed on the Referral Details page as well.

| Confirmation Number                  | Group (CBO ID) | *Referral Status |          |
|--------------------------------------|----------------|------------------|----------|
| 1c4a7384-688a-4221-9f74-afc7723b3c03 | 555            | Pending          | -        |
|                                      |                | P                | ending   |
|                                      |                | A                | ccepted  |
|                                      |                | R                | ejected  |
| tient Information                    |                | с                | ompleted |

#### Patient Details Overview

The "Save" and "Cancel" buttons are visible on this page. Click "Cancel" to return to the Referrals Overview page. Information you have entered will NOT be saved.

Click "Save" to ensure that all the information you enter will be saved to this form.

| eferral Details ————                 |                |                  | 8 Save Cancel |
|--------------------------------------|----------------|------------------|---------------|
| Confirmation Number                  | Group (CBO ID) | *Referral Status |               |
| 1c4a7384-688a-4221-9f74-afc7723b3c03 | 555            | Pending          | -             |
|                                      |                |                  | Pending       |
|                                      |                |                  | Accepted      |
|                                      |                |                  | Rejected      |
| tient Information                    |                |                  | Completed     |
| *Patient ID                          | First Name     | Middle Name      |               |
| alpha2                               | Someone        |                  |               |

#### **Patient Information**

Certain fields must be completed by an CBO in order to successfully complete the Web Form. A patient ID and the patient's gender must be entered into the "Patient Information" section in order to save this document.

| Confirmation Number                    |               | Group (CBO ID) |             | *Refer | ral Status |
|----------------------------------------|---------------|----------------|-------------|--------|------------|
| 1d1d1216-559b-4251-1f15-afc6723d3b21   |               | 555            |             | Pend   | ing 👻      |
|                                        |               |                |             |        |            |
|                                        |               |                |             |        |            |
|                                        |               |                |             |        |            |
| nt Information                         |               |                |             |        |            |
| Patient ID                             | First Name    |                | Middle Name | Last N | ame        |
|                                        | Test7         |                |             | Autof  | Reject7    |
| Populated by CBO                       |               |                |             |        |            |
|                                        |               |                |             |        |            |
|                                        |               |                |             |        |            |
| Patient ID is required.<br>Name Suffix | Date of Birth | •              | Gender      | SSN    |            |

#### Patient Contact Details

If the end user has the patient's home phone number, work number, and/or cell phone, it can be entered in the "Patient Contact Details " section. The blue boxed sections/fields, Phone, Email, and Alternate Phone will be pre-populated (and not editable) if the referring person completes fields within the referral Web Form.

| nt Contact Details              |                  |                  | _                                            |
|---------------------------------|------------------|------------------|----------------------------------------------|
| lome Phone                      | Work Phone       | Cell Phone       | Phone (From Referral)                        |
| Populated by CBO                | Populated by CBO | Populated by CBO | <sup>0</sup> Auto-populated from<br>Web Form |
| Alternate Phone (From Referral) |                  |                  | Email (From Referral)                        |
| Auto-populated from<br>Web Form |                  |                  | Auto-populated from<br>Web Form              |

### Clinical Fields

The Patient Clinical Fields will be pre-populated (and not editable) with data from the referral Web Form.

| 11<br>Patient Clinical Fields |       |                |             |  |
|-------------------------------|-------|----------------|-------------|--|
| вмі                           | HbA1c | Blood Pressure | Cholesterol |  |
|                               |       |                |             |  |
|                               |       |                |             |  |
| Fasting Glucose               |       |                |             |  |
|                               |       |                |             |  |
|                               |       |                |             |  |
|                               |       |                |             |  |

#### Referring Physician and PCP Information

The "Referring Physician Information" section captures the contact information for the referring provider. Additionally, any notes that the referrer added to the Web Form will be shown here. These fields are also not editable.

| Referring Physician Information   |                                      |                |                                       |
|-----------------------------------|--------------------------------------|----------------|---------------------------------------|
| Referring Physician Name          | NPI                                  | Organization   | Referring Provider/Person Notes       |
| Dr. Minnie Mouse                  | 1032c917-7c3f-48c4-9999-7adbe29c7964 | Yono Hospitals | Free text note from referring person. |
| Referring Person Name             |                                      |                | Referring Person Email                |
| Rohan                             |                                      |                | rohan@gmaol.com                       |
|                                   |                                      |                |                                       |
| Primary Care Provider Information |                                      |                |                                       |
| Practice                          | Location                             |                | PCP                                   |
|                                   |                                      |                |                                       |
| ·                                 |                                      |                |                                       |

#### Program Referred to Section

The "Program Referred To" section will show each program within the CBO to which a patient was referred. Click the inverted arrow to open program details.

(13a) The Opt-Out button should be utilized when one of the following two choices are made:

- If the patient chooses to participate but does not wish to have their information shared with CRISP
- If the patient chooses to not receive the treatment AND does not wish to share that information with CRISP.

| Program(s) Referred To |    |
|------------------------|----|
|                        | 13 |
| Tester One             | ~  |
| Dev Two                | ~  |

| Prog   | ram(s) Referred To   |                              |                            |                              |                   |
|--------|----------------------|------------------------------|----------------------------|------------------------------|-------------------|
|        |                      |                              |                            |                              |                   |
| Tester | One                  |                              |                            |                              | ^                 |
|        |                      |                              |                            |                              |                   |
|        | Program Referred     |                              | 1                          | Sa                           |                   |
|        | Tastar Opa           |                              |                            | Opt Out the Program          |                   |
|        | lester one           |                              |                            | Note: This prevents data sha | aring with CRISP. |
|        |                      |                              |                            |                              |                   |
|        |                      |                              |                            |                              |                   |
|        |                      |                              |                            |                              |                   |
|        | *Enrollment Status   | Enrollment Date              | Program End Date           | Appointment Date             |                   |
|        | Panding              |                              |                            |                              |                   |
|        | rending              |                              |                            | Choose a date                | Ē                 |
|        |                      |                              |                            |                              |                   |
|        |                      |                              |                            |                              |                   |
|        |                      |                              |                            |                              |                   |
|        | Program Care Manager | Program Care Manager Phone # | Program Care Manager Email | Note/Care Alert              |                   |
|        |                      |                              |                            |                              |                   |
|        |                      | *****                        |                            |                              |                   |
|        |                      |                              |                            |                              |                   |
|        |                      |                              |                            |                              |                   |
|        |                      |                              |                            |                              |                   |
|        |                      |                              |                            |                              |                   |
|        |                      |                              |                            |                              |                   |
|        |                      |                              |                            |                              |                   |
|        |                      |                              |                            |                              |                   |

#### Program Referred To Enrolled View

Patient enrollment status can be changed here. Once "Enrolled" has been selected an enrollment date will populate.

Please note, if the referral status was changed to "Accepted" on the Referrals Overview page, the enrollment date will auto-populate in this field.

| Program(s) Referred To Tester One |                                |                            | ^                                                                   |
|-----------------------------------|--------------------------------|----------------------------|---------------------------------------------------------------------|
| Program Referred<br>Tester One    |                                |                            | Opt Out the Program<br>Note: This prevents data sharing with CRISP. |
| ●Enrollment Status                | Enrollment Date     10/20/2020 | Program End Date           | Appointment Date Choose a date                                      |
| Program Care Manager              | Program Care Manager Phone #   | Program Care Manager Email | Note/Care Alert                                                     |

#### **15** Care Manager Fields

The CBO can leave a note in the free text section. CRISP will display this note in the ULP.

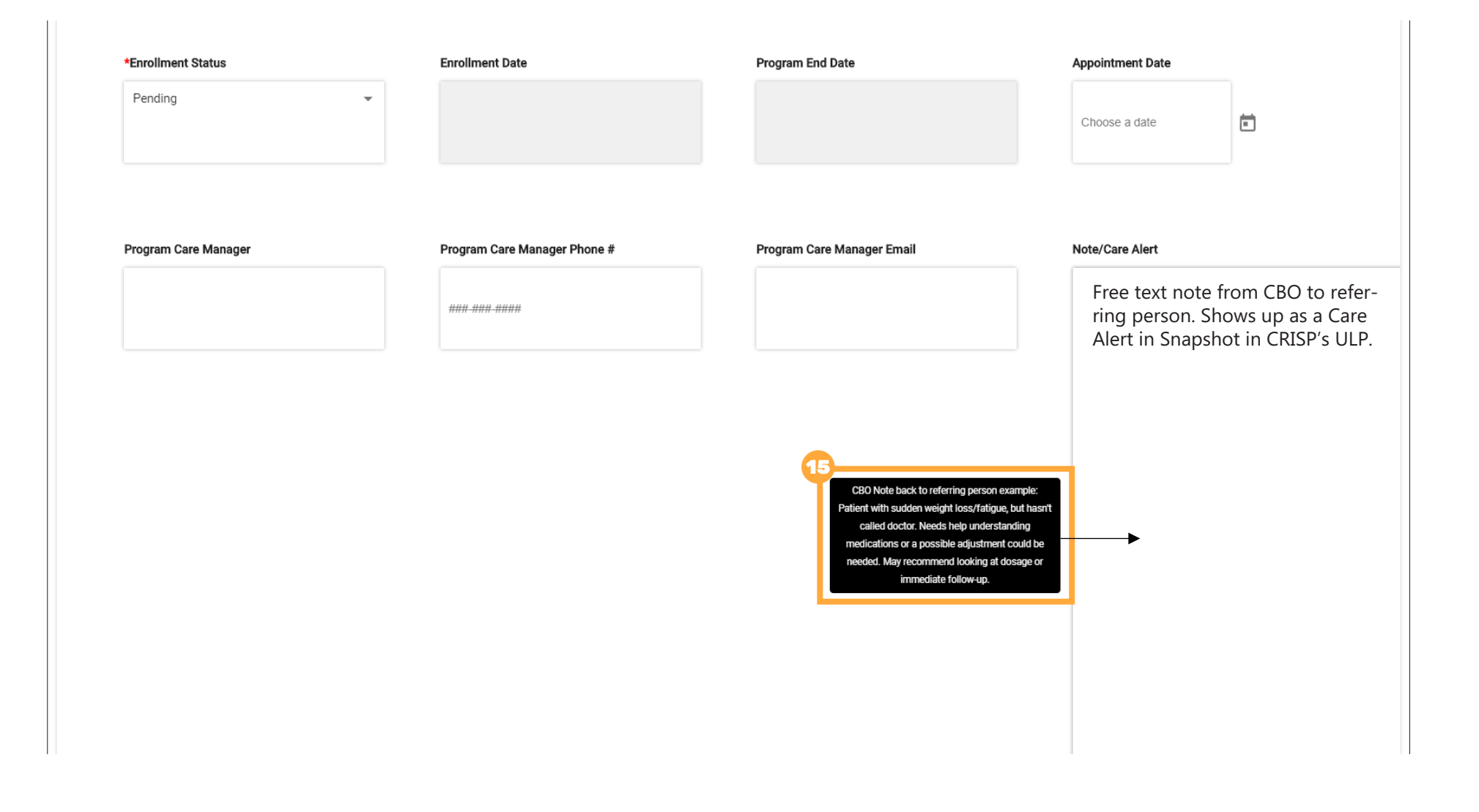

# **Referring Person Workflow**

Workflow for individuals who have submitted a referral and are interested in learning the outcome of that referral.

#### **Important Note:**

Users can still pull down referral outcome information using the Snapshot tab in the CRISP Unified Landing Page (ULP). This is simply an additional (more efficient means) for obtaining the same information.

Please email support@crisphealth.org for any issues, suggestions or defects.

## 1 Login

Log into CRISP's Unified Landing Page (ULP) and click the Referral Portal tab.

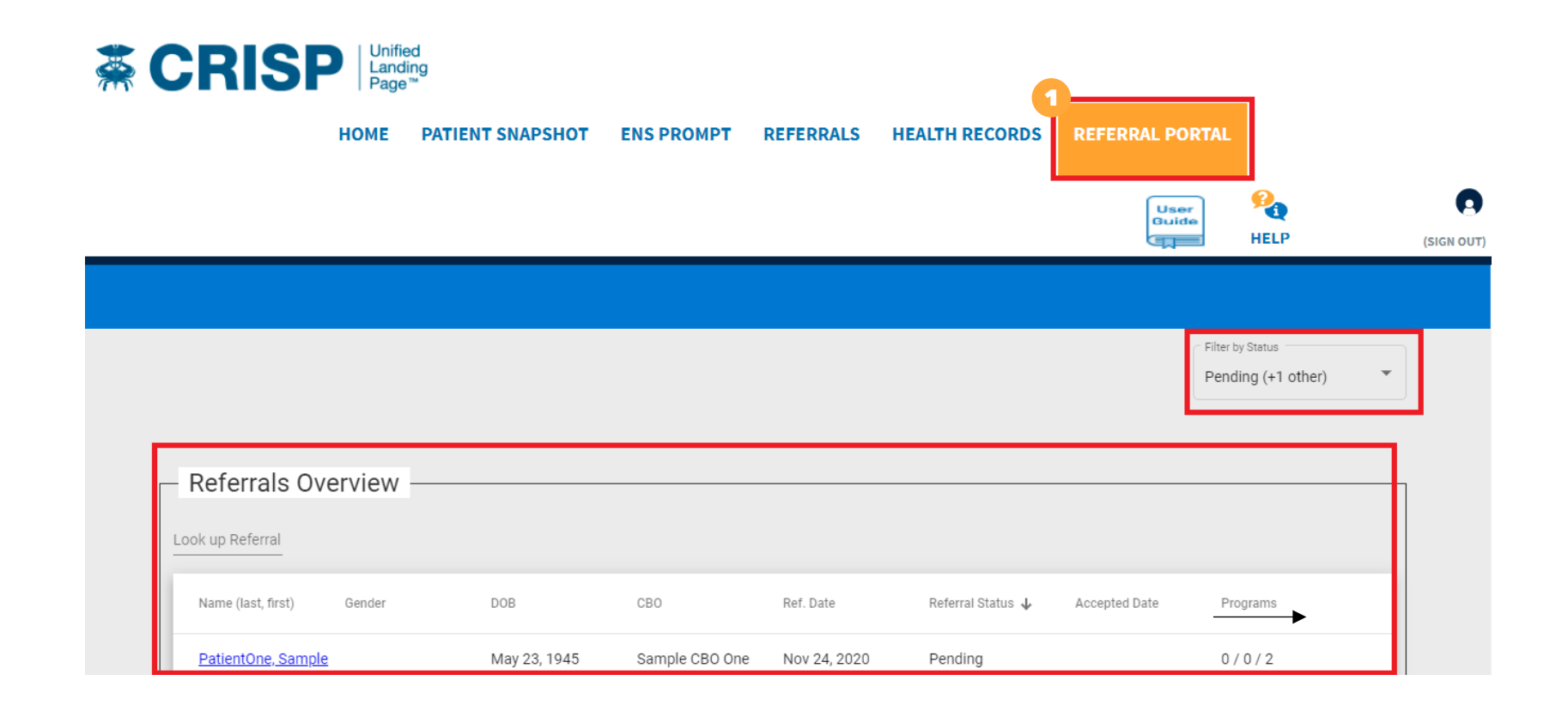

#### **2** Referrals Overview

Review the Referrals Overview page. Here, you will find a queue of all patients you have referred using the CRISP Referral tool.

Filter by Status Pending (+1 other)

| 2<br>– Referrals Overv   | iew               |              |         |              |                   |                      |                    |     |
|--------------------------|-------------------|--------------|---------|--------------|-------------------|----------------------|--------------------|-----|
| Look up Referral         |                   |              |         |              |                   |                      |                    |     |
| Name (last, first)       | Gender            | DOB          | CBO     | Ref. Date    | Referral Status ↓ | Accepted Date        | Programs           |     |
| <u>Fields, Minie</u>     |                   | Jun 30, 1990 | Min CBO | Jul 17, 1997 | Pending           |                      | 0/0/2              |     |
| Fields, Schema           |                   | Jan 1, 2001  | Min CBO | Aug 26, 2020 | Pending           |                      | 0/0/2              |     |
| <u>optOut, test</u>      | Prefer Not to Say | Jun 30, 1990 | Min CBO | Sep 15, 2020 | Pending           |                      | 0/0/2              |     |
| <u>Tester82, Someone</u> | Male              | Jan 22, 1972 | CBO 1   | Sep 24, 2020 | Pending           |                      | 0/0/3              |     |
| Tester84, Someone        |                   | May 2, 1963  | CBO 1   | Sep 30, 2020 | Pending           |                      | 0/0/3              |     |
| Tester83, Someone        | Female            | May 2, 2000  | CBO 1   | Sep 24, 2020 | Accepted          | Sep 24, 2020         | 0/2/3              |     |
| Export to Excel          |                   |              |         |              |                   | Items per page: 25 🔹 | 1 – 6 of 6 🛛 🛛 🔍 🔍 | > > |

#### 3 Referrals Overview Page Description

Each column can be filtered for optimized viewing. Navigate to the top right corner of the screen to select desired filtering from the filters dropdown.

|                       |                   |              |         |              |                   |                        | <ul> <li>Filter by Status</li> <li>Pending</li> </ul> |    |
|-----------------------|-------------------|--------------|---------|--------------|-------------------|------------------------|-------------------------------------------------------|----|
|                       |                   |              |         |              |                   |                        | Accepted                                              |    |
| Referrals Overvi      | ew                |              |         |              |                   |                        | Rejected                                              |    |
|                       | C / /             |              |         |              |                   |                        | Completed                                             |    |
| ook up Referral       |                   |              |         |              |                   |                        |                                                       |    |
| Name (last, first)    | Gender            | DOB          | СВО     | Ref. Date    | Referral Status 🔸 | Accepted Date          | Programs                                              |    |
| <u>Fields, Minie</u>  |                   | Jun 30, 1990 | Min CBO | Jul 17, 1997 | Pending           |                        | 0/0/2                                                 |    |
| <u>Fields, Schema</u> |                   | Jan 1, 2001  | Min CBO | Aug 26, 2020 | Pending           |                        | 0/0/2                                                 |    |
| <u>optOut, test</u>   | Prefer Not to Say | Jun 30, 1990 | Min CBO | Sep 15, 2020 | Pending           |                        | 0/0/2                                                 |    |
| Tester82, Someone     | Male              | Jan 22, 1972 | CBO 1   | Sep 24, 2020 | Pending           |                        | 0/0/3                                                 |    |
| Tester84, Someone     |                   | May 2, 1963  | CBO 1   | Sep 30, 2020 | Pending           |                        | 0/0/3                                                 |    |
| Tester83, Someone     | Female            | May 2, 2000  | CBO 1   | Sep 24, 2020 | Accepted          | Sep 24, 2020 0 / 2 / 3 |                                                       |    |
| Export to Excel       |                   |              |         |              |                   | Items per page: 25 💌   | 1 – 6 of 6   < < >                                    | >1 |

#### Advanced Search

To search a specific referral (patient, provider, etc.) navigate to the "Look up Referral" field in the top left corner of the screen. Please note, when searching dates the following format is required: MM/DD/YYYY.

| Filter by Status   |   |
|--------------------|---|
| Pending (+1 other) | ~ |

| - Referrals Overview -    |              |       |              |                    |               |          |      |
|---------------------------|--------------|-------|--------------|--------------------|---------------|----------|------|
| Name (last, first) Gender | DOB          | CBO   | Ref. Date    | Referral Status 🕹  | Accepted Date | Programs |      |
| Tester82, Someone Male    | Jan 22, 1972 | CBO 1 | Sep 24, 2020 | Pending            |               | 0/0/3    |      |
| <u>Tester84, Someone</u>  | May 2, 1963  | CBO 1 | Sep 30, 2020 | Pending            |               | 0/0/3    |      |
| Tester83, Someone Female  | May 2, 2000  | CBO 1 | Sep 24, 2020 | Accepted           | Sep 24, 2020  | 0/2/3    |      |
| Export to Excel           |              |       |              | Items per page: 25 | ▼ 1 - 3 of 3  | I< < 2   | > >1 |

#### 5 Export to Excel

To download a report of referred patients and additional datasets, click the green "Export to Excel" button at the bottom of the Referrals Overview page.

Filter by Status Pending (+1 other)

- Referrals Overview

Look up Referral

| Name (last, first) | Gender            | DOB          | CBO     | Ref. Date    | Referral Status 🔸 | Accepted Date        | Programs         |      |
|--------------------|-------------------|--------------|---------|--------------|-------------------|----------------------|------------------|------|
| Fields, Minie      |                   | Jun 30, 1990 | Min CBO | Jul 17, 1997 | Pending           |                      | 0/0/2            |      |
| Fields, Schema     |                   | Jan 1, 2001  | Min CBO | Aug 26, 2020 | Pending           |                      | 0/0/2            |      |
| optOut, test       | Prefer Not to Say | Jun 30, 1990 | Min CBO | Sep 15, 2020 | Pending           |                      | 0/0/2            |      |
| Tester82, Someone  | Male              | Jan 22, 1972 | CBO 1   | Sep 24, 2020 | Pending           |                      | 0/0/3            |      |
| Tester84, Someone  |                   | May 2, 1963  | CBO 1   | Sep 30, 2020 | Pending           |                      | 0/0/3            |      |
| Tester83, Someone  | Female            | May 2, 2000  | CBO 1   | Sep 24, 2020 | Accepted          | Sep 24, 2020         | 0/2/3            |      |
| Export to Excel    |                   |              |         |              |                   | Items per page: 25 💌 | 1 – 6 of 6   🗸 🔍 | > >1 |

|    | A                                    | B             | C          | D           | E             | F             | G        | H          |          | J                | K          | L           | M     | N           | 0      | P       | Q     | R         | S          | T       | U         |
|----|--------------------------------------|---------------|------------|-------------|---------------|---------------|----------|------------|----------|------------------|------------|-------------|-------|-------------|--------|---------|-------|-----------|------------|---------|-----------|
| 1  | confirmationNumber                   | 🔹 firstName 💌 | middle! -  | lastName 🔻  | dateOfBirth 🔻 | phoneNumber 🔻 | phoneN - | alternat 🔻 | alternat | homeAddress1     | ✓ homeA( ✓ | city 👻      | state | 👻 country 👻 | zip    | • bmi • | hba1c | bloodPi - | cholest( • | fasting | referrin  |
| 2  | 1d1d1216-559b-4251-1f15-afc6723d3b21 | Test7         |            | AutoReject7 | 04/24/2000    |               |          |            |          |                  |            |             |       |             |        |         |       |           |            |         | Dr. Minn  |
| 3  | 1d1d1216-559b-4251-1f15-afc6723d3b21 | Test7         |            | AutoReject7 | 04/24/2000    |               |          |            |          |                  |            |             |       |             |        |         |       |           |            |         | Dr. Minn  |
| 4  | 1d4d7776-559b-4251-9f55-afc6723d3b21 | Test4         |            | AutoReject4 | 04/24/2000    |               |          |            |          |                  |            |             |       |             |        |         |       |           |            |         | Dr. Minn  |
| 5  | 1d4d7776-559b-4251-9f55-afc6723d3b21 | Test4         |            | AutoReject4 | 04/24/2000    |               |          |            |          |                  |            |             |       |             |        |         |       |           |            |         | Dr. Minn  |
| 6  | 1032c917-7c3f-48c4-8bcd-7adbe29c7084 | Someone       | middletest | Tester84    | 05/02/1963    | 301-222-5555  | work     | 301-222-22 | home     |                  |            | Los Angele  | e CA  |             | 33333  | 20      |       |           | 100        | normal  | Dr. Minn  |
| 7  | 1032c917-7c3f-48c4-8bcd-7adbe29c7084 | Someone       | middletest | Tester84    | 05/02/1963    | 301-222-5555  | work     | 301-222-22 | home     |                  |            | Los Angele  | e CA  |             | 33333  | 20      |       |           | 100        | normal  | Dr. Minn  |
| 8  | 1032c917-7c3f-48c4-8bcd-7adbe29c7084 | Someone       | middletest | Tester84    | 05/02/1963    | 301-222-5555  | work     | 301-222-22 | home     |                  |            | Los Angele  | e CA  |             | 33333  | 20      |       |           | 100        | normal  | Dr. Minn  |
| 9  | 1d5d7366-559b-4251-9f55-afc6723d3b21 | Test3         |            | AutoReject3 | 04/24/2000    |               |          |            |          |                  |            |             |       |             |        |         |       |           |            |         | Dr. Minn  |
| 10 | 1d5d7366-559b-4251-9f55-afc6723d3b21 | Test3         |            | AutoReject3 | 04/24/2000    |               |          |            |          |                  |            |             |       |             |        |         |       |           |            |         | Dr. Minn  |
| 11 | 1b5b7367-789b-4241-9f94-afc6723d3b21 | Test2         |            | AutoReject2 | 04/24/2000    |               |          |            |          |                  |            |             |       |             |        |         |       |           |            |         | Dr. Minn  |
| 12 | 1b5b7367-789b-4241-9f94-afc6723d3b21 | Test2         |            | AutoReject2 | 04/24/2000    |               |          |            |          |                  |            |             |       |             |        |         |       |           |            |         | Dr. Minn  |
| 13 | 1032c917-7c3f-48c4-8bcd-7adbe29c7083 | Someone       | middletest | Tester83    | 05/02/2000    | 301-222-5555  | work     | 301-222-22 | home     |                  |            | Los Angele  | e CA  |             | 33333  | 20      |       |           | 100        | normal  | Dr. Minn  |
| 14 | 1032c917-7c3f-48c4-8bcd-7adbe29c7083 | Someone       | middletest | Tester83    | 05/02/2000    | 301-222-5555  | work     | 301-222-22 | home     |                  |            | Los Angel   | e CA  |             | 33333  | 20      |       |           | 100        | normal  | Dr. Minn  |
| 15 | 1032c917-7c3f-48c4-8bcd-7adbe29c7083 | Someone       | middletest | Tester83    | 05/02/2000    | 301-222-5555  | work     | 301-222-22 | home     |                  |            | Los Angele  | e CA  |             | 33333  | 20      |       |           | 100        | normal  | Dr. Minn  |
| 16 | 1032c917-7c3f-48c4-8bcd-7adbe29c7082 | Someone       | middletest | Tester82    | 01/22/1972    | 301-222-5555  | work     | 301-222-22 | home     |                  |            | Springfield | MO    |             | 33333  | 20      |       |           | 100        | normal  | Dr. Minn  |
| 17 | 1032c917-7c3f-48c4-8bcd-7adbe29c7082 | Someone       | middletest | Tester82    | 01/22/1972    | 301-222-5555  | work     | 301-222-22 | home     |                  |            | Springfield | MO    |             | 33333  | 20      |       |           | 100        | normal  | Dr. Minn  |
| 18 | 1032c917-7c3f-48c4-8bcd-7adbe29c7082 | Someone       | middletest | Tester82    | 01/22/1972    | 301-222-5555  | work     | 301-222-22 | home     |                  |            | Springfield | MO    |             | 33333  | 20      |       |           | 100        | normal  | Dr. Minn  |
| 19 | 1c4a7384-688a-4221-9f74-afc7723b3c07 | Someone       |            | Tester15    | 01/01/0001    | 9858745445    |          |            |          | 123 eutaw street |            | Baltimore   | MD    |             | 500058 | 25      |       | 2547      | 5478G      |         | Dr. Yello |
| ~~ |                                      | ~             |            |             |               |               |          |            |          |                  |            | n 1.1       |       |             |        |         |       | ar + 7    |            |         | a         |

#### Operation Patient Details View

Select a patient from the Referrals Overview list to navigate to the Patient Details screen. This screen includes all the details captured by the referring person at the time of referral. Click "Cancel" to return to the previous page. Please note, the information provided in the fields cannot be edited. The "Referrals Overview" is designed to provide a read-only view of information sent to and received from the CBO.

|                                     |                |           |               | 6<br>Cancel |
|-------------------------------------|----------------|-----------|---------------|-------------|
| _ Referral Detail                   |                |           |               | ]           |
| Confirmation Number                 |                |           |               |             |
| 1c4a7384-688a-4221-9f74-afc7723b3b0 | 01             |           |               |             |
|                                     |                |           |               |             |
|                                     |                |           |               |             |
|                                     |                |           |               |             |
| Patient Information                 |                |           |               |             |
| First Name                          | Middle Name    | Last Name | Date of Birth |             |
| Minie                               | jones          | Fields    | Jun 30, 1990  |             |
|                                     |                |           |               |             |
|                                     |                |           |               |             |
|                                     |                |           |               |             |
| Patient Address                     |                |           |               |             |
| Home Address 1                      | Home Address 2 | City      | State         |             |
|                                     |                |           |               |             |
|                                     |                |           |               |             |

#### Patient Contact and Clinical Fields

The fields in these sections are populated with information provided in the Web Form.

|                         |       |                | Curro           |
|-------------------------|-------|----------------|-----------------|
|                         |       |                |                 |
|                         |       |                |                 |
|                         |       |                |                 |
| Patient Contact Details |       |                |                 |
| Phone                   |       | Email          | Alternate Phone |
| 0                       |       |                | 0               |
|                         |       |                |                 |
|                         |       |                |                 |
|                         |       |                |                 |
|                         |       |                |                 |
| Patient Clinical Fields |       |                |                 |
| BMI                     | HbA1c | Blood Pressure | Cholesterol     |
|                         |       |                |                 |
|                         |       |                |                 |
|                         |       |                |                 |
| Fasting Glucose         |       |                |                 |
|                         |       |                |                 |
|                         |       |                |                 |
|                         |       |                |                 |
|                         |       |                |                 |
|                         |       |                |                 |

#### 8 Referring Physician Information

The fields in these sections are populated with information provided in the Web Form.

| Referring Physician Name | NPI                              | Organization          | Provider Information (Notes) |
|--------------------------|----------------------------------|-----------------------|------------------------------|
| Dr. Minnie Mouse         | 1032c917-7c3f-48c4-9999-7adbe29c | 7964 Meghan Hospitals |                              |
|                          |                                  |                       |                              |
|                          |                                  |                       |                              |
|                          |                                  |                       |                              |
|                          |                                  |                       |                              |
| Referring Person Name    |                                  |                       | Referring Person Email       |
| Rahul                    |                                  |                       | rahul@gmail.com              |
|                          |                                  |                       |                              |
| rral Information         |                                  |                       |                              |
| Referral Submitted Date  |                                  |                       | Referral Status              |
| Jul 17, 1997             |                                  |                       | Pending                      |
|                          |                                  |                       |                              |

## Program Referred to Section

The "Program Referred To" section will show each program within the CBO to which a patient was referred. Click the inverted arrow to open program details.

(9a) These fields are populated by the CBO. This data is also accessible through CRISP's ULP Snapshot tab.

|    | Program(s) (Limit 5)         |                  |                     |                            |   |
|----|------------------------------|------------------|---------------------|----------------------------|---|
|    | Mini One                     |                  |                     |                            | ~ |
|    | Mini Two                     |                  |                     |                            | ~ |
|    |                              |                  |                     |                            |   |
| 9a | Program(s) (Limit 5)         |                  |                     |                            |   |
| ſ  | Mini One                     |                  |                     |                            | ^ |
|    |                              |                  |                     |                            |   |
|    | Program ID                   | Program Name     | Program Description | Program Care Manager       |   |
|    | min1                         | Mini One         |                     |                            |   |
|    | Program Care Manager Phone # |                  |                     | Program Care Manager Email |   |
|    |                              |                  |                     |                            |   |
|    |                              |                  |                     |                            |   |
|    |                              |                  |                     |                            |   |
|    | Program Start Date           | Program End Date | Enrollment Status   | Appointment Date           |   |
|    |                              |                  | Pending             |                            |   |
|    | Appointment Status           |                  |                     | CBO Notes/Care Alert       |   |
|    |                              |                  |                     |                            |   |
|    |                              |                  |                     |                            |   |
|    |                              |                  |                     |                            |   |

# Any additional questions, comments, or concerns?

#### **Please email:**

- 1. Mandy Williams | mandy.williams@crisphealth.org
- 2. Kerron Richards (CBO Onboarding) | kerron.richards@crisphealth.org
- 3. Emily Ogunbo (HSCRC) | emily.ogunbo@crisphealth.org
- 4. Peggy Oehlmann (MDPCP) | peggy.oehlmann@crisphealth.org
- 5. Laura Mandel (DC) | laura.mandel@crisphealth.org

7160 Columbia Gateway Drive, Suite 100 Columbia, MD 21046 Please email support@crisphealth.org for any issues, suggestions or defects.